# IMPRESSORA TÉRMICA MENNO iTD – 250 - USB

MANUAL DE INSTALAÇÃO E CONFIGURAÇÃO DO DRIVER

### 1- Introdução:

A impressora térmica MENNO **iTD-250** - USB possui um software para comunicação com o sistema operacional Windows, mais conhecido como driver de comunicação. Para realizar o download do driver é necessário acessar a página da Menno equipamentos(<u>www.menno.com.br</u>), com o seguinte caminho – automação- impressora termica.

## 2- Instalação:

1° Passo - Duplo Clique com o botão direito do mouse no aplicativo:

🛃 DriveriTD-250-USB

2º Passo - Em seguida exibirá a tela abaixo, onde seleciona-se o idioma. Possui 2 idiomas: Inglês ou Chinês.

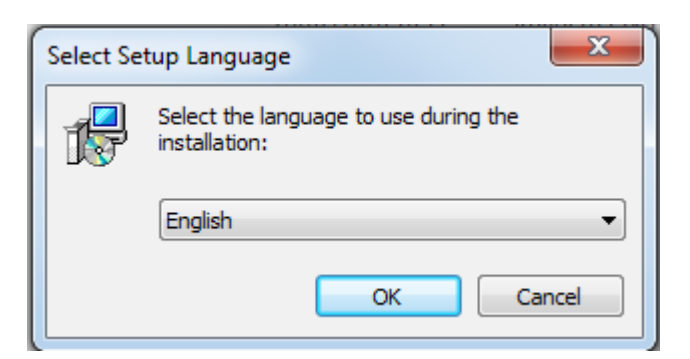

- 3° Passo Para confirmar o idioma clique "OK".
- 4° Passo Exibirá a seguinte tela.

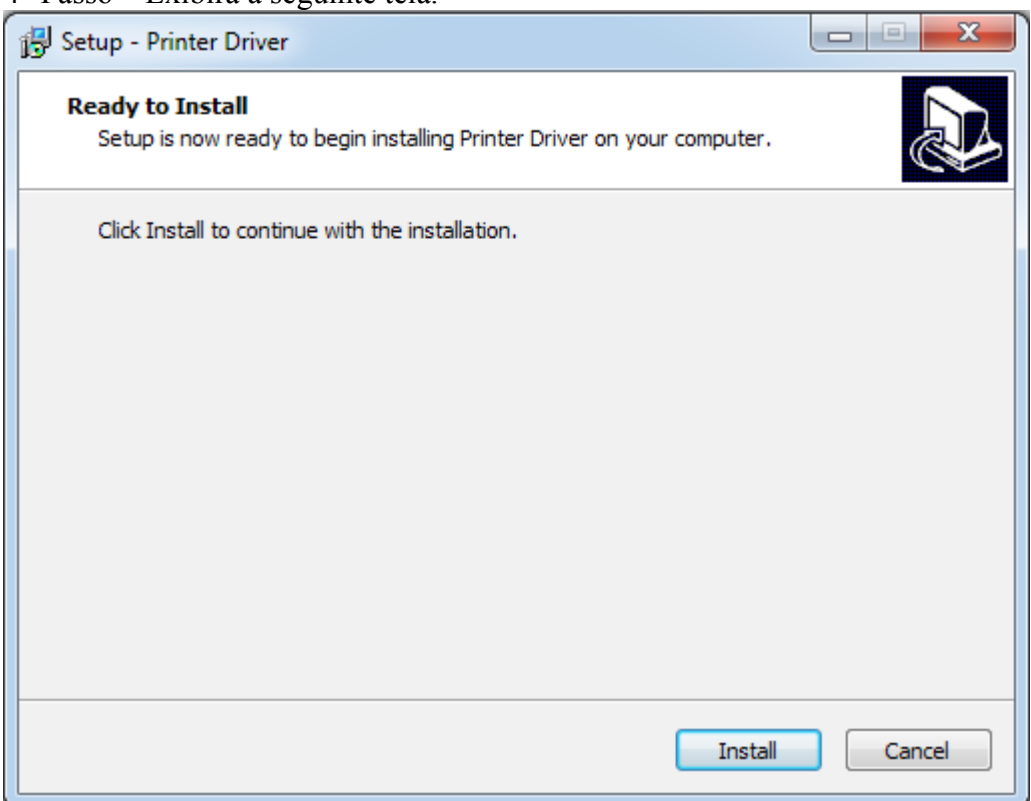

6° Passo – Iniciar a instalação Clicando com o botão direito do mouse em "Install". 7° Passo – A figura abaixo ilustra o driver instalando.

| Setup - Printer Driver                                                                      |
|---------------------------------------------------------------------------------------------|
| Installing<br>Please wait while Setup installs Printer Driver on your computer.             |
| Extracting files<br>C:\\Local\Temp\js-J8M76.tmp\DriverInstall\SETUP\58Normal\CHN\UNIDRV.DLL |
| Cancel                                                                                      |

8° Passo - Abrirá a seguinte tela onde seleciona-se "Thermal Receipt Printer" e " 80mm Series".

| System Type: Microsoft Windows | <sup>7</sup> <b>Л</b>   |
|--------------------------------|-------------------------|
| Printer Model                  | V                       |
| Thermal Receipt Printer        | 80mm Series 🔻           |
| 🔘 Impact Printer               | [76II -                 |
| Portable Printer               | 58mm Series 👻           |
| Printer Port                   |                         |
| Port:                          | USB PORT:               |
|                                | Add Port Configure Port |
| Printer Name:                  | 80mm Series Printer     |
| Inst                           | +a]]                    |

9° Passo - Confirma a instalação dos parâmetros da impressora clicando no botão "Install" 10° Passo - Mostra-se a tela de confirmação de sucesso da instalação do DRIVER.

| SUCCESS           | ×        |
|-------------------|----------|
| Printer installed |          |
| ОК                | Cancelar |

11° Passo - Confirmar clicando em " OK"

12° Passo – Finaliza a instalação do Driver selecionando:"Yes, restart the computer now" reiniciando o computador e clicando em "Finish"

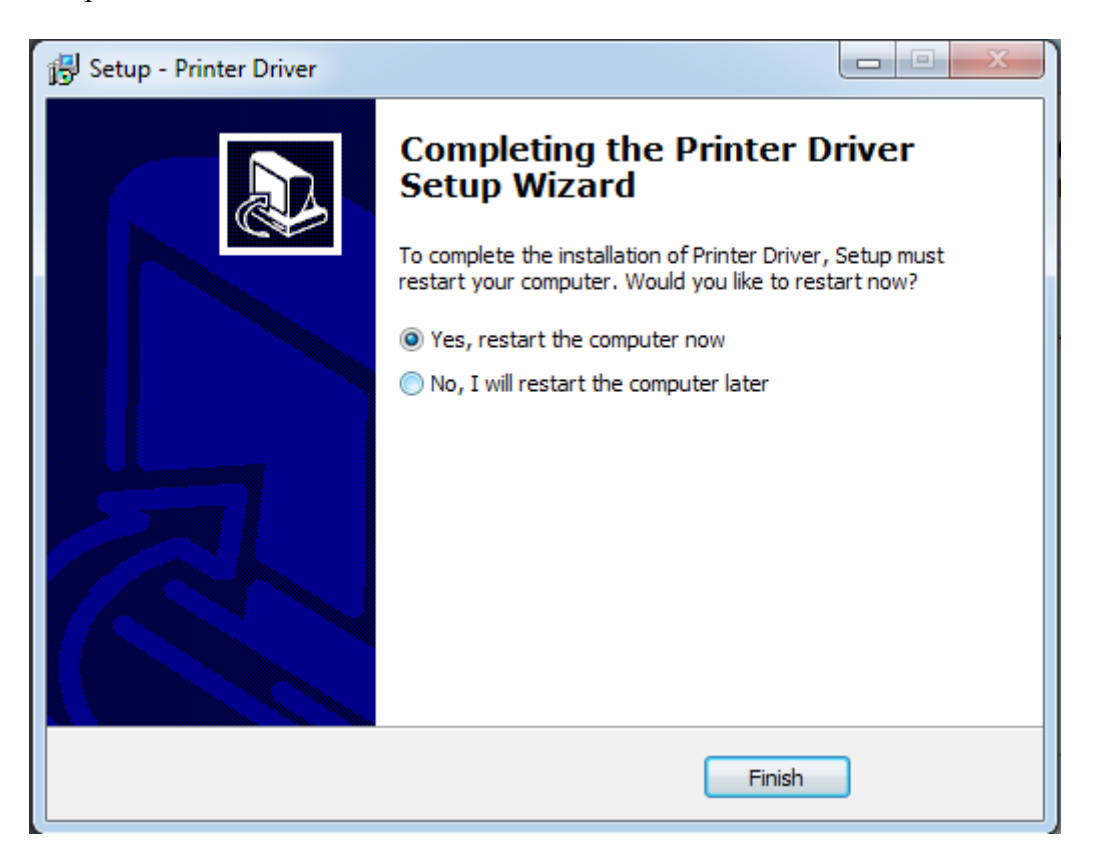

13° Ligar a Impressora e conecta-lá na interface USB através do cabo USB presente.

# 3- Configuração e Teste da Impressora

1° Passo - Clique no menu Iniciar e, em seguida, clique em "Dispositivos e impressoras", como na figura abaixo

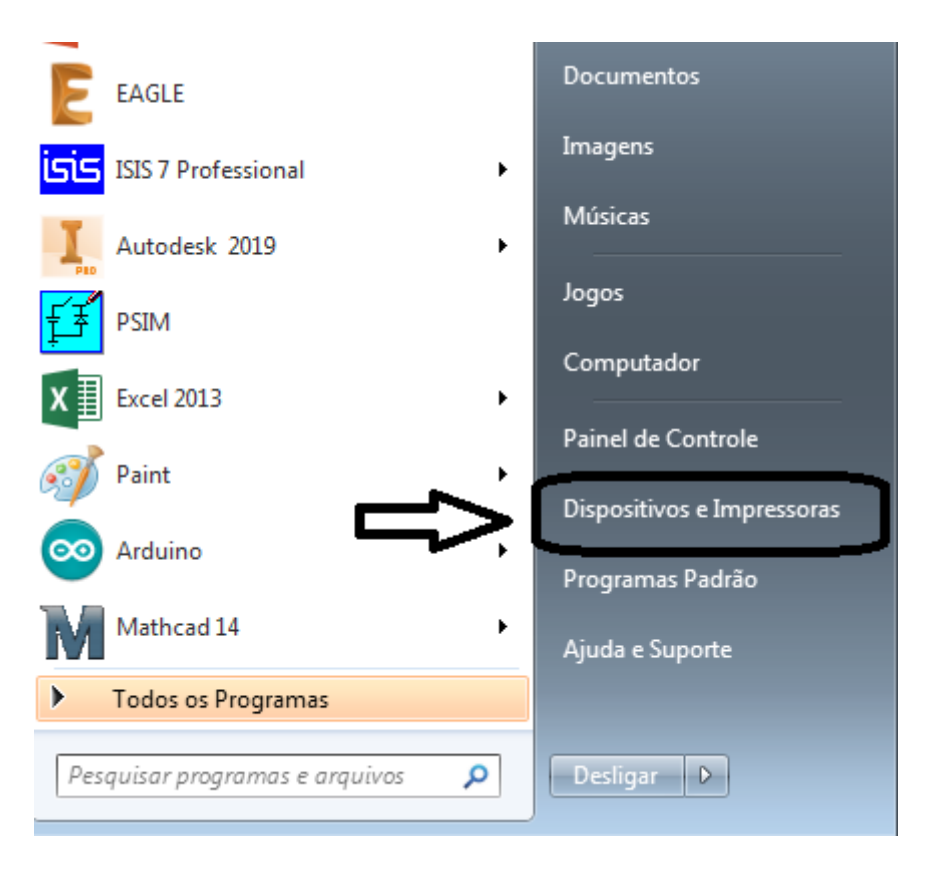

2° Passo - Clique com o botão direito do mouse em "Impressora 80mm Series Printer" e clique em "Propriedades da impressora".

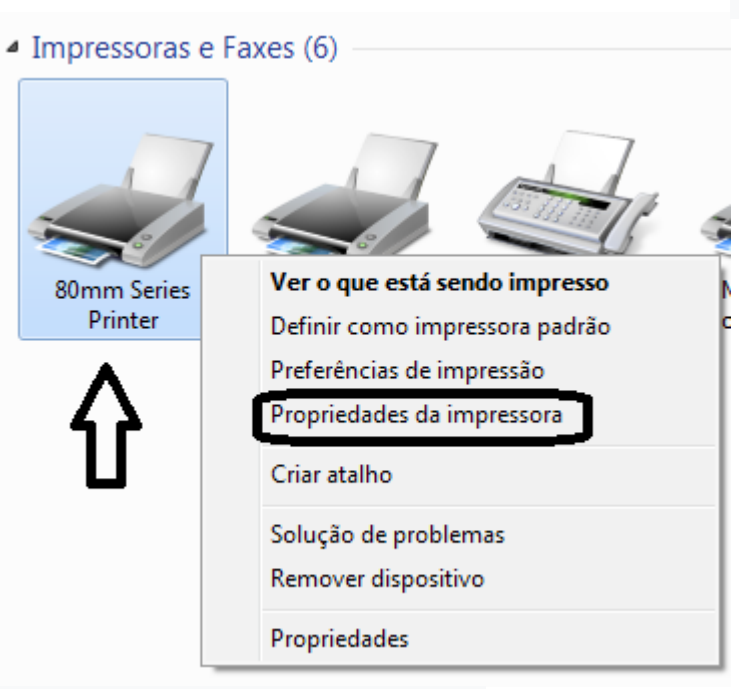

3° Passo - Mostrará a imagem abaixo:

| Gerenciamento de Cores Se                                                                                   |                                                        | Segurança   | Configura                            | ções do Dispositivo |
|----------------------------------------------------------------------------------------------------|--------------------------------------------------------|-------------|--------------------------------------|---------------------|
| Geral                                                                                                    | Compart                                                | ilhamento   | Portas                               | Avançado            |
| -                                                                                                    |                                                        |             |                                      |                     |
| -                                                                                                    | 80mm Series                                            | s Printer   |                                      |                     |
|                                                                                                    |                                                        |             |                                      |                     |
| Local:                                                                                                    |                                                        |             |                                      |                     |
| Comentário:                                                                                                 |                                                        |             |                                      |                     |
| contentanoi                                                                                                 |                                                        |             |                                      |                     |
|                                                                                                    |                                                        |             |                                      |                     |
|                                                                                                    |                                                        |             |                                      |                     |
|                                                                                                    |                                                        |             |                                      |                     |
| Modelo:                                                                                                    | 80Normal                                               |             |                                      |                     |
| Modelo: 8                                                                                                   | 80Normal                                               |             |                                      |                     |
| Modelo: 4<br>Recursos<br>Cor: Não                                                                           | 80Normal                                               |             | Papel disponíve                      | 6                   |
| Modelo: 8<br>Recursos<br>Cor: Não<br>Frente e verso: I                                                      | 80Normal<br>Não                                        |             | Papel disponível<br>Printer 80(72.1) | :<br>x 3276 mm      |
| Modelo: A<br>Recursos<br>Cor: Não<br>Frente e verso: I<br>Grampeamento                                      | 80Normal<br>Não<br>5: Não                              |             | Papel disponível<br>Printer 80(72.1) | :<br>x 3276 mm 🔺    |
| Modelo: 4<br>Recursos<br>Cor: Não<br>Frente e verso: I<br>Grampeamento<br>Veloc.: Desconf                   | 80Normal<br>Não<br>p: Não<br>necido(a)                 |             | Papel disponível<br>Printer 80(72.1) | :<br>x 3276 mm 🔺    |
| Modelo:<br>Recursos<br>Cor: Não<br>Frente e verso: I<br>Grampeamento<br>Veloc.: Desconh<br>Resolução máxi   | 80Normal<br>Não<br>o: Não<br>necido(a)<br>ima: 203 dpi |             | Papel disponível<br>Printer 80(72.1) | :<br>x 3276 mm      |
| Modelo: 4<br>Recursos<br>Cor: Não<br>Frente e verso: I<br>Grampeamento<br>Veloc.: Desconh<br>Resolução máxi | 80Normal<br>Não<br>p: Não<br>necido(a)<br>ima: 203 dpi |             | Papel disponível<br>Printer 80(72.1) | :<br>x 3276 mm      |
| Modelo: A<br>Recursos<br>Cor: Não<br>Frente e verso: I<br>Grampeamento<br>Veloc.: Desconh<br>Resolução máxi | 80Normal<br>Não<br>p: Não<br>necido(a)<br>ima: 203 dpi | Preferência | Papel disponível<br>Printer 80(72.1) | :<br>x 3276 mm      |

#### Imprimir Página de teste para verificar a comunicação Impressora x Computador.

Nas propriedades da impressora 80mm Series, pode-se configurar o porta de comunicação da impressora, porta USB, definir a especificação do papel, bip etc. conforme mostra-se a seguir

# 3.1- Configuração da Porta de Comunicação USB

1° Passo – clicar em portas, conforme figura abaixo. (Utilizar este recurso somente se houver problema com a porta USB)

| Gerenciamento                            | de Cores Segurança                                                                       | Configurações do D                   | ispositivo Versior |
|------------------------------------------|------------------------------------------------------------------------------------------|--------------------------------------|--------------------|
| Geral                                    | Compartilhamento                                                                         | Portas                               | Avancado           |
| 80                                       | mm Series Printer(1)                                                                     |                                      |                    |
| mprimir na(s)<br>primeira porta<br>Porta | porta(s) a seguir. Os docu<br>livre selecionada.<br>Descrição                            | imentos serão impresso<br>Impressora | s na               |
| USB_B                                    | USB Printer Port                                                                         | BK-T6803(U) 1                        |                    |
| USB P                                    | Printer Port                                                                             | 80mm Series Printer(2)               | , 80mm             |
| USB001 192.16 192.16 rag                 | Porta de impressora vi<br>PortaTCP/IP Padrão<br>PortaTCP/IP Padrão<br>PortaTCP/IP Padrão | ENGENHARIA                           |                    |
| PORTP                                    | Porta Local                                                                              | Microsoft XPS Docum                  | ent Write 🗸        |
| Adicionar<br>Ativar supe                 | Porta Excluir<br>orte bidirecional<br>de impressão                                       | Porta Config                         | jurar Porta        |
|                                          |                                                                                          |                                      |                    |

2º Passo – Selecionar porta virtual USB001 clicar em "Aplicar" e a configuração da porta USB esta finalizada.

#### Configuração do Acionamento da Gaveta de Dinheiro " Cash Drawer" 3.2-

| <b>O</b>                                                                                        | nento de Cores Seg                                  |            | Configuraçõ                             | igurações do Dispositivo |  |
|-------------------------------------------------------------------------------------------------|-----------------------------------------------------|------------|-----------------------------------------|--------------------------|--|
| Geral                                                                                           | Compar                                              | tilhamento | Portas                                  | Avançado                 |  |
|                                                                                                 | 20mm Caria                                          | Duinter    |                                         |                          |  |
| T.                                                                                              | somm serie                                          | s Printer  |                                         |                          |  |
| Local:                                                                                          |                                                     |            |                                         |                          |  |
| Comontáriou                                                                                     |                                                     |            |                                         |                          |  |
| Comentario:                                                                                     |                                                     |            |                                         |                          |  |
|                                                                                                 |                                                     |            |                                         |                          |  |
|                                                                                                 |                                                     |            |                                         |                          |  |
|                                                                                                 | 20 Marmal                                           |            |                                         |                          |  |
| Modelo:                                                                                         | ounormai                                            |            |                                         |                          |  |
| Modelo:<br>Recursos                                                                             | ouvormai                                            |            |                                         |                          |  |
| Modelo:<br>Recursos<br>Cor: Não                                                                 | oonormai                                            |            | Papel disponível:                       |                          |  |
| Modelo:<br>Recursos<br>Cor: Não<br>Frente e verso                                               | o: Não                                              |            | Papel disponível:<br>Printer 80(72.1) x | 3276 mm 🔺                |  |
| Modelo:<br>Recursos<br>Cor: Não<br>Frente e verso<br>Grampeamer                                 | p: Não<br>nto: Não                                  |            | Papel disponível:<br>Printer 80(72.1) x | 3276 mm 🔺                |  |
| Modelo:<br>Recursos<br>Cor: Não<br>Frente e verso<br>Grampeamer<br>Veloc.: Desco                | o: Não<br>nto: Não<br>onhecido(a)                   |            | Papel disponível:<br>Printer 80(72.1) x | 3276 mm 🔺                |  |
| Modelo:<br>Recursos<br>Cor: Não<br>Frente e verso<br>Grampeamer<br>Veloc.: Desco<br>Resolução m | o: Não<br>nto: Não<br>onhecido(a)<br>áxima: 203 dpi |            | Papel disponível:<br>Printer 80(72.1) x | 3276 mm 🔶                |  |
| Modelo:<br>Recursos<br>Cor: Não<br>Frente e verso<br>Grampeamer<br>Veloc.: Desco<br>Resolução m | o: Não<br>nto: Não<br>onhecido(a)<br>áxima: 203 dpi |            | Papel disponível:<br>Printer 80(72.1) x | 3276 mm                  |  |

2º Passo - Clicar na opção "Papel/Qualidade" e selecionar a forma de acionamento da gaveta de dinheiro, conforme figura abaixo.

| 🖶 Preferências de impres | são de 80mm Series Printer                                                                                                    |
|--------------------------|----------------------------------------------------------------------------------------------------|
| Layout Papel/Qualidade   | ]~-                                                                                                    |
| - Seleção de Bandejas-   |                                                                                                    |
| Fonte de Papel:          | Seleção Automática 🗸                                                                                                    |
| Mídia:                   | Cash Drawer #1 After Printing                                                                                                    |
|                          | Cash Drawer #1 After Printing<br>Cash Drawer #1 Before Printing<br>Cash Drawer #2 Before Printing<br>Cash Drawer #1+#2 Before Printing<br>No Cash Drawer<br>Cash Drawer #2 After Printing<br>Cash Drawer #1+#2 After Printing<br>Avançado |
|                          | OK Cancelar Aplicar                                                                                                    |

A impressora Termica iTD-250-USB possui dois acionamentos de gavetas de dinheiro, saídas #1 e #2.

Cash Drawer#1 After Printing – Aciona a saída #1 da gaveta após a impressão. Cash Drawer#1 Before Printing – Aciona a saída #1 da gaveta antes de imprimir. Cash Drawer#2 After Printing – Aciona a saída #2 da gaveta após a impressão. Cash Drawer#2 Before Printing – Aciona a saída #2 da gaveta antes de imprimir. Cash Drawer#1+#2 After Printing – Aciona a saída #1 e #2 da gaveta após a impressão. Cash Drawer#1+#2 Before Printing – Aciona a saída #1 e #2 da gaveta após a impressão. Cash Drawer#1+#2 Before Printing – Aciona a saída #1 e #2 da gaveta após a impressão. Cash Drawer#1+#2 Before Printing – Aciona a saída #1 e #2 da gaveta antes de imprimir. No Cash Drawer – Desabilita o acionamento da Gaveta.

# 3.3 - Configuração do Tamanho do Papel

1° Passo - Na tela "Papel/Qualidade" clicar em "Avançado" conforme figura abaixo

| Preferências de impre  | ssão de 80mm Series Printer     | x    |
|------------------------|---------------------------------|------|
| Layout Papel/Qualidade | ]                               |      |
| - Seleção de Bandejas  |                                 | - 11 |
| Fonte de Papel:        | Seleção Automática 🗸 🗸          |      |
| Mídia:                 | Cash Drawer #1 After Printing - |      |
|                        |                                 | -    |
|                        |                                 |      |
|                        |                                 |      |
|                        |                                 |      |
|                        |                                 |      |
|                        |                                 |      |
|                        |                                 | _    |
|                        | Avançado.                       |      |
|                        | OK Cancelar Aplic               | car  |

2° Passo – Selecionar o comprimento máximo do papel para impressão. A largura já é definida em 72.1mm.

| Opções Avançadas do 80Normal                                                                                                    |
|----------------------------------------------------------------------------------------------------|
| Configuração do documento avançado 80Normal<br>Papel/saída<br>Contagem de cópias<br>Printer 80(72.1) x 3276 mm<br>Printer 80(72.1) x 2210 mm<br>Printer 80(72.1) x 297 mm<br>Printer 80(72.1) x 3276 mm<br>Layout de Páginas pc<br>Printer 80(72.1) x 3276 mm<br>Meio-tom: Seleção Automática<br>Otimizações de impressão: <u>Ativado</u> |
| OK Cancelar                                                                                                    |

3° Passo – Clicar em "OK" e em "Aplicar". As novas onfigurações serão salvas.